## TL-WR841N v13 – Hotspot Router – PPPoE

Minimum Firmware version date code (170814)

- 1. Connect power to the router and turn it on.
- 2. Connect a computer to the router with either:
  - a. An Ethernet cable to a yellow port.
  - b. The WiFi info on the bottom of the router.

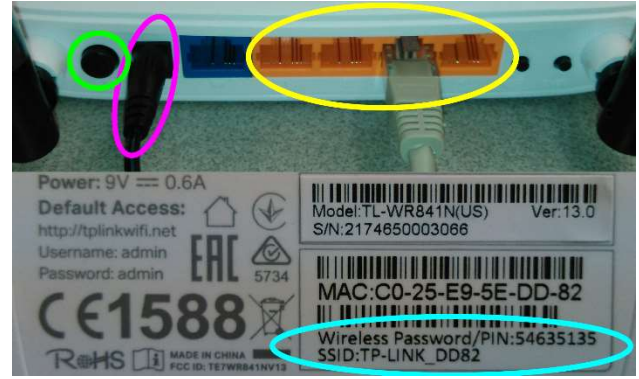

3. Open browser and go to tplinkwifi.net Login with username: "admin" and password "admin"

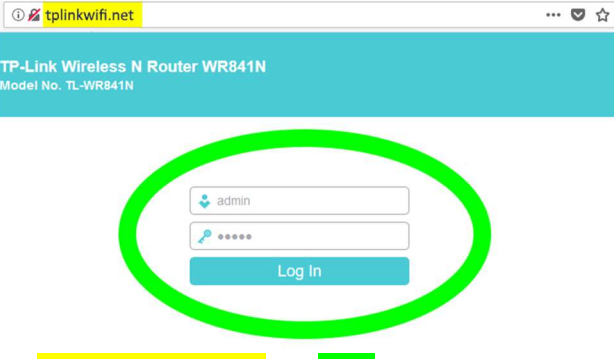

The Quick Setup is preparing to set up your internet connection, please choose one type below according to your ISP. The detailed description will be displayed after you choose the corresponding type. O Dynamic IP (Most common option) O Static IP PPPoE/Russia PPPoE You have a seconnection and is connected via PPPoE (Broadband Connection) on your computer or existing router O L2TP/Russia L2TP O PPTP/Russia PPTP Note: For users in some areas(such as Russia, Ukraine etc.), please contact your ISP to choose connection type manually Next Back On Quick Setup – PPPoE: a. Enter Username b. Enter Password in both boxes. c. Hit Next. Quick Setup - PPPoE Please enter the Username and Password. If the Username/Password are unknown, please contact your ISP.

6. On Quick Setup – Wan Connection Type, choose

PPPoE/Russia PPPoE and hit Next.

Quick Setup - WAN Connection Type

| Username:             | admin                                               |
|-----------------------|-----------------------------------------------------|
| Password:             |                                                     |
| Confirm password:     |                                                     |
| Secondary Connection: | Disabled O Dynamic IP O Static IP (For Dual Access) |
|                       | Back Next                                           |
|                       |                                                     |

8. On AP List, look through the SSID column for

and click on Connect for that row.

 On Quick Setup – Start, hit Next. (If the Quick Setup isn't showing, hit Quick Setup on the left.)

|                   | TP-Link Wireless N Router WR841N<br>Model No. TL-WR841N                                  |
|-------------------|------------------------------------------------------------------------------------------|
| Status            |                                                                                          |
| Quick Setup       |                                                                                          |
| Operation Mode    | Quick Setup - Start                                                                      |
| Network           |                                                                                          |
| Wireless          |                                                                                          |
| Guest Network     | Run the Quick Setup to manually configure your internet connection and wireless settings |
| DHCP              | To evit place click the Exit button                                                      |
| Forwarding        | to exit, presse dick are Exit ballon.                                                    |
| Security          |                                                                                          |
| Parental Controls | Exit Next                                                                                |
| Access Control    |                                                                                          |

 On Quick Setup – Operation Mode, choose Hotspot Router and hit Next.

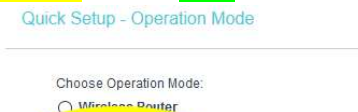

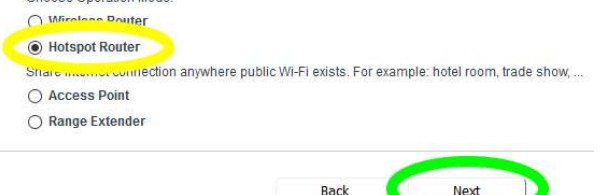

| The scanned APs are as follows |                   |                         |                 |         |                 |         |  |
|--------------------------------|-------------------|-------------------------|-----------------|---------|-----------------|---------|--|
|                                | AP numbers: 11    | Refresh                 |                 |         |                 |         |  |
| ID                             | BSSID             | SSID                    | Signal strength | Channel | Encryption      | Connect |  |
| 1                              | 00:13:92:60:08:50 | Cactus-Wireless_WPA     | 86              | 11      | WPA-PSK/TKIP    | Connect |  |
| 2                              | 00:13:92:E0:08:50 | Cactus_Hotspot_IA       | 86              | 11      | WPA2-PSK/AES    | Connect |  |
| 3                              | 00:13:92:A0:08:50 | Cactus_Hotspot_PPPoE    | 86              | 11      | None            | Connect |  |
| 4                              | 00:13:92:20:08:50 | Cactus_Hotspot_WEP      | 86              | 11      | Open System/WEP | Connect |  |
| 5                              | D4:6E:0E:F8:40:2E | PCRE_2                  | 67              | 4       | WPA2-PSK/AES    | Connect |  |
| 6                              | 10:9F:A9:15:7C:ED | PCRE                    | 62              | 11      | WPA2-PSK/AES    | Connect |  |
| 7                              | C0:25:E9:5F:04:84 | NaturistStudio          | 60              | 4       | WPA2-PSK/AES    | Connect |  |
| 8                              | 66:D1:54:77:EE:C1 | Colter's Creek - Guests | 57              | 1       | WPA2-PSK/AES    | Connect |  |
| 9                              | 28:CF:DA:B1:CF:BD | EBATMIKE                | 51              | 11      | WPA2-PSK/AES    | Connect |  |

- 9. In the Client Setting section:
  - a. Double check the SSID
  - b. If the network you are connecting to is secured, enter the Wireless Pasword.

| Client Setting              |                                          |
|-----------------------------|------------------------------------------|
| SSID(to be bridged):        | Cactus-Wireless WPA                      |
| MAC Address(to be bridged): | 00:13:92:60:08:50 e.g. 00:1D:0F:11:22:33 |
|                             | Scan                                     |
| Key Type:                   | WPA-PSK Y                                |
| Encryption:                 | TKIP Y                                   |
| Wireless Password:          | t:                                       |

## TL-WR841N v13 – Hotspot Router – PPPoE

Minimum Firmware version date code (170814)

- 10. Scroll down to the AP Setting section:
  - a. Make up your own wireless network name and password.
  - b. Enter them in Local Network SSID and Wireless Password.
  - c. Hit Next.

|                     | Scan                                                               |
|---------------------|--------------------------------------------------------------------|
| Key Type:           | No Security                                                        |
| P Setting           |                                                                    |
| Local Network SSID: | TP-Unk_D798                                                        |
| Security:           |                                                                    |
| ۲                   | WPA2-PSK (Recommended)                                             |
|                     | Wireless Password 36517237                                         |
|                     | (Enter ASCII characters between 8 and 63 or Hexadecimal characters |
|                     | between 8 and 64.)                                                 |
| 0                   | Disable Wireless Security                                          |

11. Review your choices and hit the Finish button at the

| Operation Mode:              | Hotspot               |  |
|------------------------------|-----------------------|--|
| Wireless Channel:            | 11                    |  |
| Wireless Network Name(SSID): | TP-Link_D798          |  |
| Wireless Security Mode:      | WPA2-PSK              |  |
| Wireless Password:           | 36517237              |  |
| Default Access:              | http://tplinkwifi.net |  |
| LAN Type:                    | Static IP             |  |
|                              |                       |  |
| IP Address:                  | 192.168.0.1           |  |